# 山东大学信息化服务指南

(学生版)

| —, | 校园卡                     | 1  |
|----|-------------------------|----|
| 二、 | 信息化公共服务平台               | 4  |
| Ξ, | 电子邮件                    | 6  |
| 四、 | 校园内上网                   | 10 |
| 五、 | WebVPN、SSL-VPN、Carsi 服务 | 12 |
| 六、 | 正版软件下载                  | 16 |
| 七、 | 山大云盘                    | 17 |
| 八、 | 企业微信                    | 19 |
| 九、 | 电子证照平台与校园 E 站           | 23 |
| +、 | Eduroam 全球教育无线网络漫游服务    | 23 |
| +- | -、山大校园通微信小程序            | 25 |
| += | こ、校园门禁照片更新              | 27 |

### 一、校园卡

1. 新生领卡方式

济南各校区、青岛校区本科新生校园卡,报到时由所在 院系发放。

济南各校区、青岛校区研究生新生校园卡,可在校园卡 自助一体机、自助补卡机自助领取。领卡方式:点自助领卡 一刷身份证(外籍留学生和港澳台学生请输入护照号)一输 入学号—确认领卡。

威海校区各类新生校园卡,请到各院系辅导员处领取。 2.校园卡充值方式 微信充值:打开微信 APP,搜索并关注"山东大学校园 生活服务"微信公众号,选择"在线充值",按照提示绑定 校园卡账号后,充值即可。

支付宝充值:打开支付宝 APP,在搜索栏搜索"支付宝 校园卡",按照提示选择"山东大学"进行绑定,输入姓名 和学号及充值金额,可直接给校园卡充值。

现金充值机充值:使用校内"现金充值机、自助一体机" 等自助设备,请按设备提示将校园卡贴近读卡器,使用现金 充值即可。现金充值机可识别面值 50 元和 100 元的人民币。

圈存转账充值:新生校园卡已与学校发放的银行卡(济 南校区、威海校区为中国银行借记卡、青岛校区为建设银行 借记卡)做好转账绑定关系,可通过圈存机、校园卡自助一 体机由银行卡向校园卡转账充值。

3. 其他自助业务

挂失、解挂业务:可在校园卡自助一体机、山大v卡通、 校园卡综合服务平台、"山东大学校园生活服务"微信公众 号、微信小程序上办理。

补卡业务:可在自助补卡机、校园卡自助一体机上办理。 更多业务请扫如下二维码查阅校园卡使用手册:

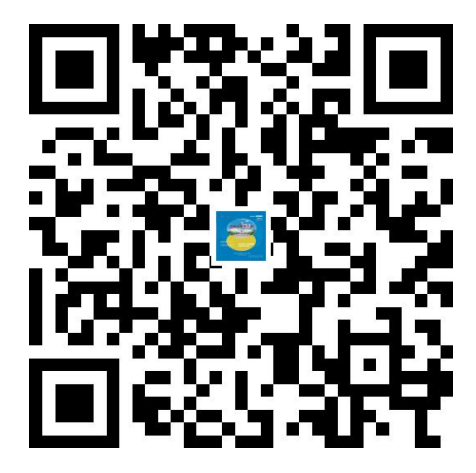

2 / 31

4. 各校区校园卡自助设备安装位置

| 校区名称    | 自助设备名称                                        | 自助设备所在位置                        |
|---------|-----------------------------------------------|---------------------------------|
|         |                                               | 校园卡服务大厅、校内自助银行、知新楼 B 座一         |
|         |                                               | 楼西厅、公教楼一楼大厅东侧、理综楼一楼大厅、          |
|         | 圈存机                                           | 7 号学生公寓一楼大厅、8 号学生公寓一楼大厅、        |
|         |                                               | 17 号学生公寓一楼大厅、18 号学生公寓一楼大        |
| 中心校区    |                                               | 厅、校医院一楼                         |
|         | 现金充值机                                         | 校园卡服务大厅、留园一楼大厅                  |
|         | 自助补(领)卡机                                      | 知新楼 B 座一楼西厅校园 E 站               |
|         | <br>  校园卡自助—体机                                | 校园卡服务大厅、知新楼 B 座一楼西厅校园 E 站、      |
|         |                                               | 明德楼 B 座师生服务大厅 A 厅               |
|         | 圈存机                                           | 3号和9号餐厅连廊、7号餐厅中厅东侧、公共           |
| 洪家楼校区   |                                               | 教学楼一楼大厅、服务点外墙                   |
|         | 自助补(领)卡机                                      | 3号和9号餐厅连廊                       |
|         | 校园卡自助一体机                                      | 3号和9号餐厅连廊                       |
|         | 圈存机.                                          | 图书馆东大厅、餐厅西门口、综合办公楼一楼服           |
|         |                                               | 务点窗口外                           |
| 趵突泉校区   | 现金充值机                                         | 综合办公楼二楼西厅校园 E 站(阳光大厅)           |
|         | 自助补(领)卡机                                      | 综合办公楼二楼西厅校园 E 站(阳光大厅)           |
|         | 校园卡自助一体机                                      |                                 |
|         | 圈存机                                           | 主楼一楼大厅校园 E 站、舜园餐厅西门一楼大厅、        |
| ~ #     |                                               | 西苑餐厅一楼东南墙                       |
| 干佛山校区   | 业金充值机                                         |                                 |
|         |                                               |                                 |
|         | │ 校园卡目助一体机                                    |                                 |
|         |                                               | 5号教学楼一楼校园卞服务大厅、图书馆一楼大           |
|         |                                               | /丁、怳四餐厅、瓜四餐厅、头短 <b>楼一</b> 楼俊梯口、 |
| 兴隆山校区   |                                               |                                 |
|         | 四金允值机<br>———————————————————————————————————— |                                 |
|         |                                               |                                 |
|         | 校园下自助一种机                                      | 5 亏狱子馁 <sup>—</sup>             |
| 物件目达区   | 圈存机                                           |                                 |
| → 秋田四位区 |                                               |                                 |
|         |                                               |                                 |
|         |                                               |                                 |
|         |                                               | 5 6 9 10 11 号楼—楼大厅 振吉茄车楼—       |
|         | 圈存机                                           |                                 |
| <br>    |                                               |                                 |
|         |                                               | 一楼大厅、生命学院 N8 一楼大厅               |
|         |                                               | ↓ 振声苑南楼一楼大厅校园 E 站、食堂一楼南门大       |
|         | <br>  现金充值机                                   | 厅、振声苑东楼一楼大厅、华岗苑西楼一楼东厅、          |
|         |                                               | 华岗苑西楼一楼师生服务大厅                   |
| L       | 1                                             | 1                               |

|       |                                        | 振声苑南楼一楼大厅校园 E 站、食堂一楼南门大 |
|-------|----------------------------------------|-------------------------|
|       | 自助补(领)卡机                               | 厅、振声苑东楼一楼大厅、华岗苑西楼一楼东厅、  |
|       |                                        | 华岗苑西楼一楼师生服务大厅           |
|       | 达同卡白肋休机                                | 振声苑南楼一楼大厅校园 E 站、食堂一楼南门大 |
|       |                                        | 厅                       |
|       | 四方扣                                    | 馨园餐厅北门、泰园餐厅二楼、浴池楼一楼、榴   |
| 成海桥区  | 111日1日1日1日1日1日1日1日1日1日1日1日1日1日1日1日1日1日 | 园餐厅                     |
| 成/母仪区 |                                        | 大学生活动中心一楼大厅、学生事务综合服务中   |
|       |                                        | 心                       |

5. 虚拟校园卡二维码:

下载安装虚拟校园卡手机版(山大V卡通APP)、关注绑 定虚拟校园卡微信公众号(或微信小程序),使用更多移动 版功能。

| 虚拟校园卡             | 二维码         |
|-------------------|-------------|
| 山大V卡通APP          |             |
| "山东大学校园生活服务"微信公众号 |             |
| 微信小程序             | 0<br>0<br>0 |

6. 个人信息保护说明

收集您的哪些个人信息:校园卡是学校信息化服务的重要 组成部分,主要具有身份识别、综合消费、校内公共服务等 功能。校园卡服务需要依赖您的部分个人信息才得以正常运 行,为保障校园卡制作、发放(领取)、使用等工作顺利进 行,您需要提供或允许收集的必要信息包括:姓名、证件号 码、学工号、电话号码、照片等。

如何保护您的个人信息:信息化工作办公室使用符合业界 4/31

标准的安全防护措施保护您提供的个人信息,防止数据遭到 未经授权访问、公开披露、使用、修改、损坏或丢失。我们 将尽力确保您发送给我们的任何信息的安全性。如果我们的 物理、技术或管理防护设施遭到破坏,导致信息被非授权访 问、公开披露、篡改或毁坏,导致您的合法权益受损,我们 将按照法律法规的要求,及时向您告知:安全事件的基本情 况和可能的影响、我们已采取或将要采取的处置措施、您可 自主防范和降低风险的建议、对您的补救措施等。我们将及 时将事件相关情况以邮件、信函、电话、推送通知等方式告 知您,难以逐一告知个人信息主体时,我们会采取合理、有 效的方式发布公告。同时,我们还将按照监管部门要求,主 动上报个人信息安全事件的处置情况。

# 二、信息化公共服务平台

信息化服务平台提供统一认证、服务平台等多种信息化 服务,是山东大学信息服务的集中平台。

1. 信息服务平台登录地址:

<u>http://service.sdu.edu.cn</u>,或学校主页右上方导航条 "信息服务"进入。

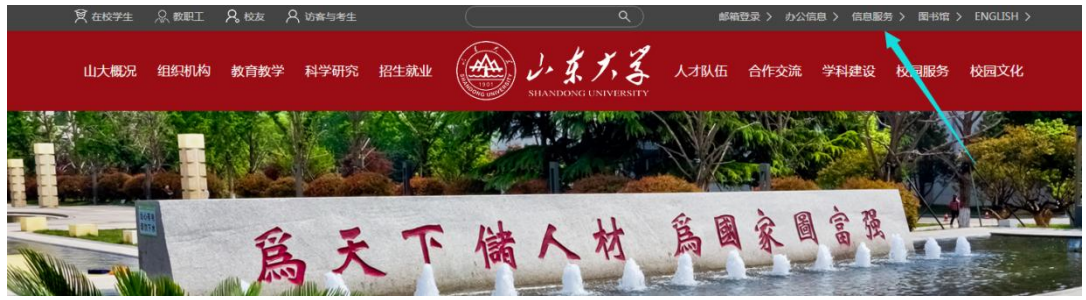

2. 登录方式

新入校学生登陆用户名为"职工号/学号",初始密码为"全部身份证号码,外国留学生及港澳台使用全部护照号码,字母大写"。

3. 功能介绍

统一认证:提供全校统一的身份认证服务,密码管理服务、统一角色管理服务等功能,目前已经完成人事、科研、 财务、教务、学工、资产、招标、采购等 57 个系统的认证 对接。

服务大厅:为了给全校师生提供更好的信息化服务, 提升服务体验,山东大学构建了网上服务大厅,针对学校一 校三地八校区特色,打造各类服务在网络上统一办理的综合 性服务平台。山东大学网上办事大厅自 2017 年建设以来, 共为师生提供近 200 余项线上服务,88 项线下自助服务,满 足了师生绝大部分常用的日常办事服务。

技术支持电话:

济南 青岛 0531-88369882 , 0531-88363359

威海 0631-5688813、0631-5688028

#### 三、电子邮件

请登录信息服务平台,自助申请邮箱,邮箱后缀为 Omail.sdu.edu.cn,容量不限。

自助申请方法:

一、登录信息服务平台,信息服务平台登录地址: http://pass.sdu.edu.cn/cas/login

(或学校主页右上方导航条"信息服务"进入)

| ← → C ①       | www.sdu.edu | .cn    |         |      |    |          |         |      |          |         | ☆         | □ ◎ € :   |
|---------------|-------------|--------|---------|------|----|----------|---------|------|----------|---------|-----------|-----------|
| <b>覚</b> 在校学生 | 泉 教职工       | ₽。校友 , | 🗙 访客与考生 |      |    |          | ٩       | 邮箱   | 登录 > 办公信 | 『息〉 信息服 | 务 〉 图书馆 〉 | ENGLISH > |
| 山大概況          | 组织机构        | 教育教学   | 科学研究    | 招生就业 |    | J. J. J. | YERSITY | 人才队伍 | 合作交流     | 学科建设    | 校园服务      | 校园文化      |
|               | С<br>С      |        |         |      | 天子 | 甲孟       | ,脊      |      |          |         |           |           |

二、选择邮箱申请模块,点击"申请",完成邮箱激活。 申请过程中,请注意申请页面中初始密码的提示。

1 邮箱申请:

| 🎒 ふまたま・信息服务 | 合 首页 | 🖸 服务大厅 | G 业务系统 | 置数据中心 |             | 🛛 🖉 🖉 🕲          |   |
|-------------|------|--------|--------|-------|-------------|------------------|---|
| ▼ 邮箱开立      |      |        |        |       |             |                  |   |
| I문:         |      |        |        |       | 姓名:         |                  |   |
| 性别:         | 女    |        |        |       | <b>密</b> 码: |                  | > |
| 邮门编号:       |      |        |        |       | 部门名称:       | 生命科学学院           |   |
| 已有163邮箱:    |      |        |        | ŧ     | 请开立的163邮箱:  | @mail sdu edu cn |   |
|             |      |        | 申请开立   | 取消    |             |                  |   |
| 2 申请成功:     |      |        |        |       |             |                  |   |

≥ 邮箱开立 工号: 20 · 开立网易邮箱名: 202\_\_\_\_\_\_J1@email.sdu.edu.cn

<初始密码规则:初始密码为"S< 邮箱初次开立后别名修改指引: 用户可以通过别名设置定义新邮箱名。别名设置功能只能使用一次,设置后不能更改。 返回

三、邮箱使用

用户名:学生学号

初始密码:由申请邮箱时申请页面中提供。

四、邮箱别名

您可以为自己邮箱设置一个别名。别名为包含字母或数字 的名字,比如自己姓名的全拼。设置别名后,您可以通过学 号和别名两种形式登陆邮件系统、收发邮件。别名为有限且 不能重复使用的资源,别名设置功能只能使用一次,别名设 置后不能更改。

技术支持电话: 0531-88362067。

例如学生李明学号为

201800001111,

他默认的邮箱名为

201800001111@mail.sdu.edu.cn ,

李明设置了邮箱别名为 liming001 后,则可以使用另一个邮箱名 liming001@mail.sdu.edu.cn,两个用户名指向同一个邮箱,可以使用任意一个用户名登录邮件系统。

别名设置方法:

1) 登录邮箱后,点击应用中心。

| VUIVINGUAUGUSAN'CAA'CU 🔺 AYA - MAASHAY   HAARAA   Pudaan   Word                                                                            |     |      |     |                        |   |  |  |  |
|----------------------------------------------------------------------------------------------------|-----|------|-----|------------------------|---|--|--|--|
| 首页                                                                                                    | 通讯录 | 应用中心 | 收件箱 | 设置 × +                 |   |  |  |  |
| 应用中心                                                                                                    |     |      |     |                        | - |  |  |  |
| INT         ServiceMe           密保平台         易信提醒           局信提醒         日程管理           反垃圾通知信         邮件自动转发           自定义别名         电话会议 |     | J    |     | <b>邮福利</b><br>企业邮箱用户尊享 | S |  |  |  |
|                                                                                                    |     |      |     | NIGHBUT                | F |  |  |  |

# 2)选择"自定义别名"。

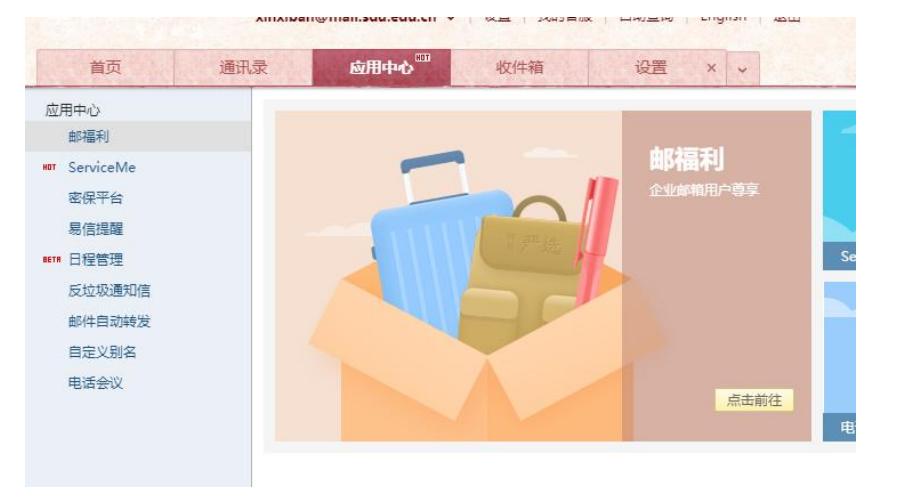

五、学生毕业后,学生邮箱的使用权限将被自动收回。 六.学生邮件系统日常维护: 联系电话: 0531-(883)62067

办公地点:中心校区18号楼127房间

办公时间:周一至周日 8:00-12:00 14:00-22:00

# 四、校园内上网

学校为每位新生开通免费的上网账号,用户名为学号,初 始密码为身份证或护照号后六位。请先通过无线或者有线将 终端设备连接校园网络,使用初始密码登录自助服务平台 http://202.194.7.101:8800

| <ul> <li>く ) C 合 @ A http://202.194.7.101:8800/</li> <li>※ 收蔵・ 1 手印收置夹 ① 谷歌 Q. 360 搜索</li> </ul> |                   | 0 苏炳漆有望圆梦奖 | 牌 Q | <b>译 →</b> | 81 🤹 📢 • 👹 🖞 • 🎛 🏷 • |
|--------------------------------------------------------------------------------------------------|-------------------|------------|-----|------------|----------------------|
| J. J. J. J. J. J. J. J. J. J. J. J. J. J                                                         |                   |            |     |            | 语言 🕶                 |
|                                                                                                  |                   |            |     |            |                      |
| <b>通知</b> 欢迎使用山东大学校园网                                                                            | $\langle \rangle$ |            |     | 登录         |                      |
|                                                                                                  |                   | 用户名        | 账号  |            |                      |
|                                                                                                  |                   | 密码         | 密码  |            |                      |
|                                                                                                  |                   | 验证码        |     |            | Cyno                 |
|                                                                                                  |                   | -          |     | 受录         |                      |
|                                                                                                  |                   |            |     | 使用统一认证登    | R                    |

登录成功后,先完善个人资料中的手机号信息,便于后期更改或查询使用。

| 自助服务平台                     | = 0                                        | 🔒 王彬       |
|----------------------------|--------------------------------------------|------------|
| 王彬<br>● 自服务在线中             | ↑ 首页 > 修改资料                                |            |
| 主菜单                        | 资料未完善,请先完善资料再进行其他操作:                       | ×          |
| ♠ 首页                       |                                            | _          |
| ▲ 用户 ·                     | III 修改资料                                   |            |
| > 用户信息<br>> 修改密码<br>> 修改资料 | 手机号<br>▲ 修改                                |            |
| > 设置密保                     |                                            | _          |
| 山 统计 〈                     |                                            |            |
| 目志 〈                       | © Copyright 深澜软件 2019 @Powered by srun.com | 版本: v2.1.3 |

然后在左侧"主菜单"中选择"用户"选项修改为复杂密码,

# 要求八位以上,包含数字、字母及特殊字符。

| 自助服务平台                                                                                                    | =                                          | 🔒 王彬       |
|----------------------------------------------------------------------------------------------------|--------------------------------------------|------------|
| 王彬<br>● 自服务在线中                                                                                                    | ★ 首页 > 修改资料                                |            |
| 主菜单                                                                                                    | 资料未完善,请先完善资料再进行其他操作!                       | ×          |
| ♠ 首页                                                                                                    |                                            |            |
| ▲ 用户 ~                                                                                                    | <b>罪</b> 修改资料                              |            |
| <ul> <li>&gt; 用户信息</li> <li>&gt; 修改密码</li> <li>&gt; 修改密码</li> <li>&gt; 修改资料</li> <li>&gt; 设置密保</li> <li>&gt; 无感知认证</li> </ul> | 手机号<br>▲ 修改                                |            |
| uli 统计                                                                                                    |                                            |            |
| ·<br>■ 日志 〈                                                                                                    | © Copyright 深測软件 2019 @Powered by srun.com | 版本: v2.1.3 |

修改过密码并经过上网认证后的终端,以后再连接网络,会自动进行无感知认证,不需要再输入用户名和密码。

\*特别注意\*认证过程中不要点击短信认证。

无线网络使用方法:

校园内工作区域及学生宿舍内无线网络已全覆盖,使用终端连接 sdu\_net 无线信号后,会自动弹出认证界面如下。使用修改后的用户名密码登录成功后即可上网。

\*特别注意\* 如果连接上网络后,点击浏览器后没有自动 弹出认证页面,请在浏览器地址栏手动输入http: www.sdu.edu.cn,让浏览器自己跳转到认证页面,进入该页 面进行认证。一个账号最多允许同时五个终端在线。(电脑 的有线和无线属于两个终端,因为他们网卡不同,所以连接 时请注意,超过四个终端将自动挤掉一个。)

如有网络问题可联系校区学生网络管理委员会,具体工作 地点及电话如下: 值班时间 18:00-21:30

中心校区9号楼103: 17663718935 洪家楼校区10号楼104: 0531-88376420 千佛山校区5号楼136: 0531-88396361 趵突泉校区6号教学楼大门西侧: 0531-88382240 兴隆山校区2号楼一层北侧活动室: 0531-82524560 软件园校区: 0531-88390190

### 五、WebVPN、SSL-VPN、Carsi 服务

#### WebVPN

WebVPN 纯 Web 式校外访问方式,免客户端/插件,对接统一身份认证系统,一次登录不需二次验证,使用方便。

访问范围: 信息服务平台及其对接的网站和信息系统

访问网址: https://webvpn.sdu.edu.cn

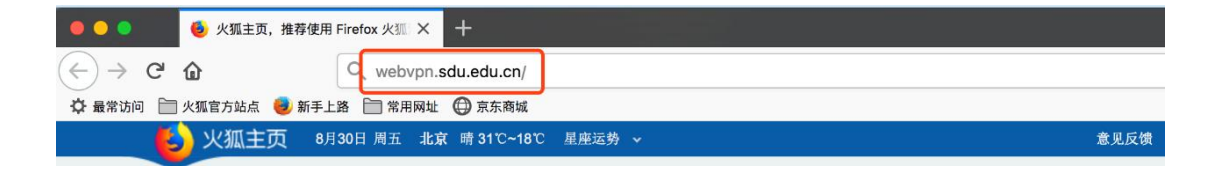

请在浏览器输入域名,在登录页面,输入自己的统一身 份认证系统账号密码,完成认证后直接跳转至原有校园门户 认证后直接跳转至原有校园门户。

需要注意的是,为了保障用户访问安全:用户在登录进入WebVPN后,只能通过门户内链接进行跳转访问,不支持

|       |                                                 | 1.1            |                   |        |          |                            |      |
|-------|-------------------------------------------------|----------------|-------------------|--------|----------|----------------------------|------|
| 最信息   |                                                 |                | 待办事项              |        |          |                            |      |
| 0     | 学校通知 部门通知 极内公示信息 一局会议安排                         |                |                   |        | -        | A                          | A    |
|       | • [学校通知]关于召开山东大学校友会第三届提事会第四次                    | 2019-10-17     | の本語の              | 指标系统   | 迎产管理     | しろ                         | 和研究的 |
| 10円通知 | • [学校通知] 关于召开山东大学校友会第三届理事会第四次                   | 2019-10-17     |                   |        |          |                            |      |
| A     | • [学校通知] 关于召开2019年山东大学国际合作与交流工                  | 2019-10-16     | 个人信息              |        | _        |                            |      |
| 防守住   | <ul> <li>[学校通知]关于征焦山大精神论文的通知</li> </ul>         | 2019-10-16     | E STOOMER         | 18     |          |                            |      |
|       | • [学校通知] 干部任船公示                                 | 2019-10-15     | <b>ر ب</b>        |        |          | H O 75                     |      |
| (口)   | <ul> <li>[学校通知]关于华办《百廿山大强校兴国行动方案》发布</li> </ul>  | 2019-10-11     | NIESS             |        | -630     |                            |      |
| 校内新闻  | <ul> <li>[学校通知]关于举行"不忘初心、牢记使命"主题教育专题</li> </ul> | 2019-10-09     |                   |        |          |                            |      |
|       | <ul> <li>[学校通知] 关于进一步加强安全工作的通知</li> </ul>       | 2019-10-07     | TO REAL           |        |          | 2 <u>993</u> 824<br>(古中语言) |      |
| ę     | <ul> <li>[学校通知] 关于召开核内双向挂职干部座谈会的通知</li> </ul>   | 2019-09-27     | 10X48 @sdu.edu.cn |        | licked o | smail.sdu.edu.cn           |      |
| #单位动态 | <ul> <li>[学校通知]关于2019年国庆节放假的通知</li> </ul>       | 2019-09-26     |                   |        |          |                            |      |
|       | <ul> <li>[学校通知]山东大学关于进一步加强外来车辆进入校园现</li> </ul>  | 2019-09-23     | E States          | 52.0   | 8        | 的个人主责<br>同實證系统             |      |
| 务大厅   |                                                 | •••            | <b>股</b> 市家       |        | 155N     |                            |      |
| 2     |                                                 |                | ATTA T            |        | - 2      | 4                          |      |
| 待我审核  | 土 在の事項 U の結事項                                   |                | 為天下儲人:            | 才 為國家的 | 1 2 34   |                            | 一座人  |
|       | 時安全检查信 新媒体基金服务                                  | 信息系统装置登<br>记申请 | 学田広田              |        |          |                            |      |

直接输入域名或在新浏览器中进行内网应用的访问。如直接 点击门户内的图书电子资源进行跳转访问。

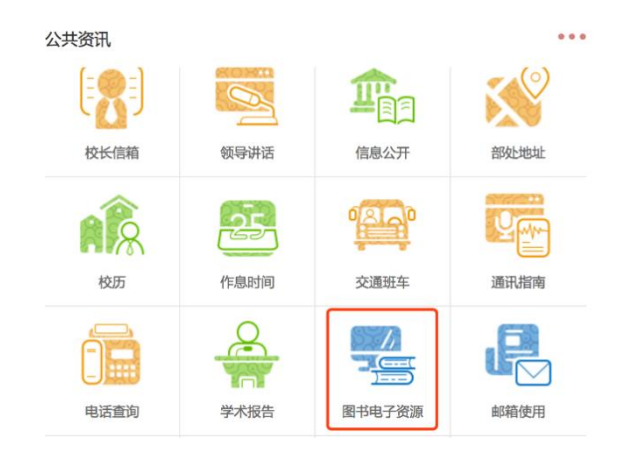

技术支持电话: 0531-88369198 88364235

SSL-VPN

在校外使用电信、联通、移动、广电等网络地址访问邮件、办公信息网等校内资源,通过 VPN 方式访问校内网站更加安全快速。

VPN 登录地址: https://vpn.sdu.edu.cn

用户名、密码:使用 Wi-Fi 的用户名、密码或信息服务 门户的用户名、密码。

技术支持电话:

中心校区、洪家楼校区: 88369887,88364235,88369198 千佛山校区: 88392788

趵突泉校区: 88382399

兴隆山校区: 86358065

使用方法说明:

http://www.nc.sdu.edu.cn/SSL\_VPN/syxz.htm

#### 基于 Carsi 实现校外电子资源访问

我校已加入中国教育和科研计算机网统一认证与资源 共享基础设施(CARSI)。CARSI可以支持师生在校外直接访 问国内外需要身份认证的海量在线资源,帮助高校师生突破 时间与空间的限制,为在线资源的不间断访问、为学术科研 活动的有序顺畅提供便利。

通过 CARSI 服务, 我校用户在校外可以不需要登录 VPN, 直接使用我校统一身份认证系统的账号来访问知网、万方、 IEEE 等国内外需要身份认证的电子资源。目前已开通 CARSI 访问的电子资源汇总如下:

| 序号 | 数据库名称            | 访问地址 | 备注  |
|----|------------------|------|-----|
| 1  | 中国知网             | 访问   | 已开通 |
| 2  | 万方               | 访问   | 已开通 |
| 3  | 维普               | 访问   | 已开通 |
| 4  | EBSCO            | 访问   | 已开通 |
| 5  | IEEE             | 访问   | 已开通 |
| 6  | Nature           | 访问   | 已开通 |
| 7  | Springer         | 访问   | 已开通 |
| 8  | ScienceDirect    | 访问   | 已开通 |
| 9  | ΕI               | 访问   | 已开通 |
| 10 | Scopus           | 访问   | 已开通 |
| 11 | WOS              | 访问   | 已开通 |
| 12 | 英国皇家化学学<br>会 RSC | 访问   | 已开通 |
| 13 | Emerald          | 访问   | 已开通 |
| 14 | IOP              | 访问   | 已开通 |
| 15 | PQDT             | 访问   | 已开通 |
| 16 | Jove             | 访问   | 已开通 |

|--|

校外使用 CARSI 访问电子资源步骤说明:

1、直接点击上表中数据库所对应的"访问"链接

2、出现我校的认证页面后,输入统一身份认证系统的 账号

3、完成认证后,就可以访问数据库了

具体使用请访问网址 <u>https://idp.sdu.edu.cn/carsi/</u>

### 六、正版软件下载

学校为每位学生提供了Windows、Office 正版软件下载 平台,请按照说明下载、激活使用(校外激活,请先连接学校VPN)。

学校正版软件平台 Adobe 软件不支持苹果操作系统 macOS10.15.1及以上版本,请符合该条件的师生医务员工登 录山东大学信息化公共服务平台,进入"服务大厅",提交 "macOS 系统 Adobe 软件申请"流程申请账号安装。

登录地址: http://softms.sdu.edu.cn

选择"统一认证登录";

技术支持电话: 0531-88369198

# 七、山大云盘

学校为每位学生提供了山大云盘服务,云盘文件采用"三 副本"存储技术确保文档的安全性。私有文档除本人之外的 其他管理权限无法访问,共享文档除设置的共享权限之外的 人员也无法访问。每位学生分配 50G 空间。首次使用前请认 真阅读《山东大学校园云盘服务条款》,并遵照执行。

访问方式:山大云盘支持多种访问方式,包括 WEB 版、 电脑客户端、手机 APP 客户端等,建议大家尽量下载客户端 使用,体验更好。所有登录方式的用户名统一为学号,密码为我 校统一身份认证平台的密码。

1、网页登录: 通过云盘链接地址登录, 登录地址为 https://icloud.qd.sdu.edu.cn:7777。

| C O O O Mttps://doud.gd | sdujedujen 7777/9/ 0 🛊 🗠 inginen | 9 <b>8</b> · 9 · <b>H</b> · <b>H</b> · <b>P</b> · | 0 - 0 × |
|-------------------------|----------------------------------|---------------------------------------------------|---------|
| A 1. 1. 1. 5            |                                  | ł                                                 | 410 -   |
|                         | 欢迎登录                             |                                                   |         |
|                         | SDUctood 安全存储、维手写得、自由分享          |                                                   |         |
|                         | A. MAAND                         |                                                   |         |
|                         | 6 MARK                           |                                                   |         |
|                         | ==                               |                                                   |         |
|                         |                                  |                                                   |         |
|                         | TERME                            |                                                   |         |
|                         | 🖽 🗆 é 🔶                          |                                                   |         |
|                         | Wedney Mar All Madeur            |                                                   |         |

2、客户端登录:通过Web首页
 (https://icloud.qd.sdu.edu.cn:777)下方的客户端下
 载链接下载安装程序并安装。

| SDUicloud 安全存储、随手可得、自由分享 |
|--------------------------|
| A 游输入账号                  |
| 台 前编入器码                  |
| 登录                       |
| Terescom                 |
| 1.327441, 350            |
|                          |
|                          |

温馨提示: windows 客户端安装时可以设置开机自启动, 方便云盘的使用和检查; 客户端安装后如提示填写服务器地 址,则填写服务器地址为: icloud.qd.sdu.edu.cn。

安卓版 iOS 版

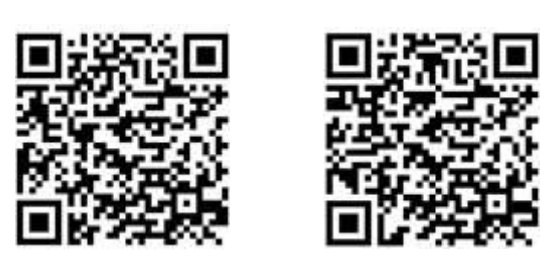

使用帮助:如果您在使用过程中有使用问题,可通过以 下方式解决: 1、查看 Web 首页(https://icloud.qd.sdu.edu.cn:7777) 帮助文档。

| A 1. 1. 1. 5 |                                 | 80 * 8402 * |
|--------------|---------------------------------|-------------|
|              | 欢迎登录<br>SDUcloud 安全存储、维手可得、自由分享 | #00/08      |
|              | A MEARD                         |             |
|              | 2 986A104                       |             |
|              | TESTE                           |             |
|              | HE LA CALL                      |             |

# 2、登录后,可以查看共享文档中的视频。

| (A) J. J. J. J. |      |      |
|-----------------|------|------|
| 文档访问            |      |      |
| ▲ 个人文档          | 共享文档 |      |
| € 共享文档          | 文档名称 | 类型   |
| ▲ 群組文档          |      |      |
| 💽 文档库           |      | 共享又相 |
| 日相库             |      |      |

3、拨打技术支持电话: 0532-58630079。

# 八、企业微信

山东大学企业微信面向在职、在学师生医务员工开放绑

定使用,请按照如下操作说明,加入山东大学企业微信,并 绑定个人统一认证账号。

步骤一:打开微信,使用"扫一扫"功能扫描页面下方 二维码。注意:请师生登录山东大学信息化服务平台 (https://service.sdu.edu.cn),在服务大厅中搜索"扫 码加入企业微信"服务查阅该二维码。

步骤二:扫码完成后,点击当前页面的"加入学校"按钮,即可进入山东大学企业微信。

| •••• 中国移动 4G | 下午 3:53                                                  | @ 95% 🔳 | 내 中国移动 🗢 | 上午 9:16                      | @ 96% 🔳 |
|--------------|----------------------------------------------------------|---------|----------|------------------------------|---------|
| $\times$     | 山东大学                                                     |         | ×        | 山东大学                         |         |
| 邀请你加。        | λ;                                                       |         |          |                              |         |
|              | <b>山东大学</b><br>◎已认证   创建人                                |         |          | 1                            |         |
|              | 加入学校,使用企业微信<br>与同事和同学高效沟通工作                              |         |          | <b>你已成功加入"山东大学"</b><br>⊘ 已认证 |         |
|              | 加入学校                                                     |         |          | 打开企业微信                       |         |
|              | <ul> <li>23 (2) (2) (2)</li> <li>43235 位同事已加入</li> </ul> |         |          |                              |         |
|              |                                                          |         |          | $\langle \rangle$            |         |

步骤三:若您没有下载企业微信,请先在手机应用商店中 搜索"企业微信",下载安装。若已经下载安装好企业微信, 请打开企业微信,使用微信登录即可。

安装企业微信:

苹果手机:请在手机上打开 App Store,搜索关键词"企

业微信",安装即可。

安卓手机:请在手机上打开应用商店,搜索关键词"企业微信",安装即可。

步骤四:登录企业微信后,请点击右下角"我",在页面 中点击"设置"-"帐号",请确认"帐号"页面中,您的 手机号信息已经维护好。如果"手机号"一项是空的,请先 维护好手机号,再进行下一步操作。

| 🔟 <sup>10</sup> .al 🕾 💊                                                                                                    | \$ \$2 68% 💷 1 8:33 | © "    | \$ \$2,68% ■ 0 8:34 | 🔟 <sup>4</sup> .e) 😤 💊 | 著 🎗 68% 💷 ) 8: 34 |
|----------------------------------------------------------------------------------------------------|---------------------|--------|---------------------|------------------------|-------------------|
|                                                                                                    | 我                   | ← 设置   |                     | ← 帐号                   |                   |
| 山东大学 🔗                                                                                                    | <b>19</b>           | 帐号     | >                   | 微信                     | >                 |
|                                                                                                    |                     | 新消息通知  | >                   | 手机号                    | 1396 >            |
|                                                                                                    | A                   | 隐私     | >                   | 绑定后,可使用微信或手术           | 儿号登录。             |
| 对外名片                                                                                                    |                     | 通用     | >                   | 注意:请确保手                | 机号是正确填写的          |
| 💡 收藏                                                                                                    |                     | 关于企业微信 | >                   |                        |                   |
| 🞽 红包                                                                                                    |                     | 管理企业   | >                   |                        |                   |
| 🕒 通勤                                                                                                    | () 在用               | 退出     | 登录                  |                        |                   |
| 홌 奖励                                                                                                    |                     |        |                     |                        |                   |
| 🗩 帮助                                                                                                    |                     |        |                     |                        |                   |
| ◎ 设置                                                                                                    |                     |        |                     |                        |                   |
|                                                                                                    |                     |        |                     |                        |                   |
|                                                                                                    |                     |        |                     |                        |                   |
| ○ 100 月月 100 月月 100 月 100 月 |                     |        |                     |                        |                   |

步骤五:打开企业微信,点击"工作台",在页面下方找 到"账号绑定"应用,点击"账号绑定",输入统一认证账 号、密码,点击登录即可绑定。

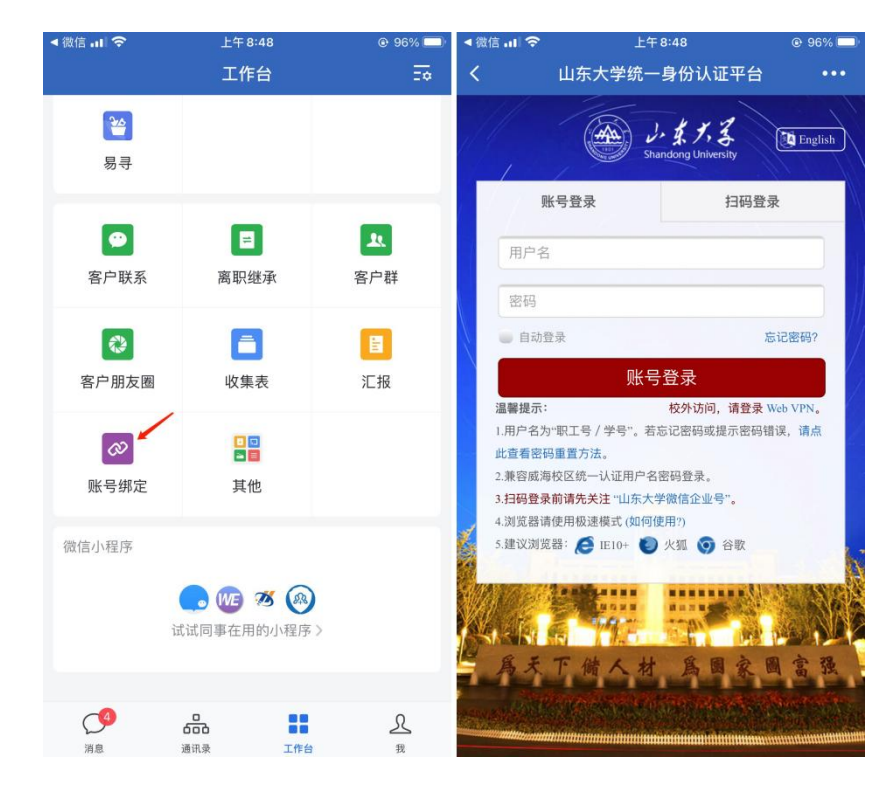

注意:山东大学企业微信只面向校内师生医务员工开放, 首次使用需要先通过山东大学统一认证进行绑定操作。在使 用"账号绑定"前,请一定确保步骤4中手机号信息是完整、 正确的。绑定身份成功后,才能在企业微信中获得相关服务。

完成账号绑定后,使用微信扫码关注山东大学企业微信为工作台,即可在微信中接收通知和使用应用。

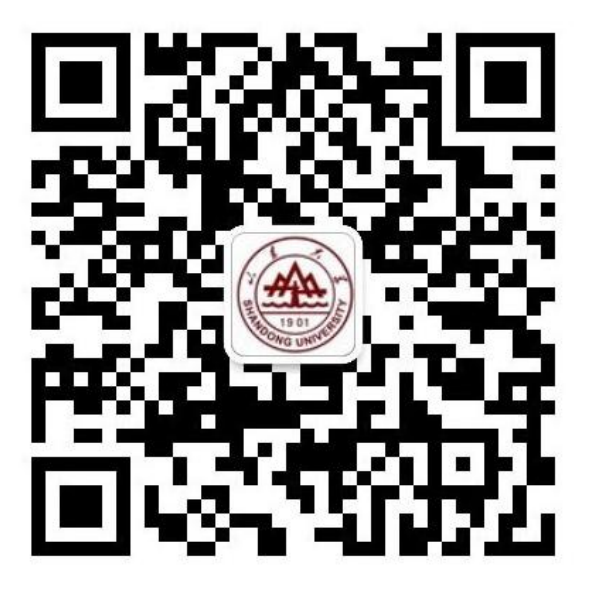

# 九、电子证照平台与校园E站

山东大学电子证照平台,实现校内各类证件、证明的电 子化呈现,平台进行可靠的数字签名后将证照进行统一的存 储、管理和共享利用。平台设计以服务为目标,以"网上办、 掌上办、机具办、不见面"为路径,师生可以足不出户、随 时随地在电子证照平台查看、下载、分享、使用所拥有的电 子证照。同时,电子证照可由第三方机构根据证明拥有人授 权,通过电子证照平台进行调取验证师生办事要件,依法依 规使用,合法有效的电子证照与传统纸质证照具有同等法律 效力。具体操作请参见《山东大学电子证照平台使用说明》 https://www.nc.sdu.edu.cn/info/1004/1341.htm

校园 E 站面向师生医务员工提供线下在职证明、收入证明、银行授信、在读证明、中英文成绩、各类证书等 88 项 自助打印服务。

# 十、Eduroam 全球教育无线网络漫游服务

目前我校已经加入 Eduroam 全球教育无线网络漫游联盟, 我校用户在国内外其他高校交流访问时,只要对方校园网中 存在名称为 "eduroam"的无线网络,就可以使用我校的校 园网账号(注意:需要加上我校的域名后缀 @sdu.edu.cn) 和密码来连接,连接成功后就可以访问互联网。 1、如果您是济南校区的用户,假设账号名为"user", 输入身份账号即为"user@sdu.edu.cn",输入密码仍为您 原来的密码,通过认证后就可以访问互联网。

2、如果您是青岛校区的用户,假设账号名为"user", 输入身份账号即为"userOqd.sdu.edu.cn",输入密码仍为 您原来的密码,通过认证后就可以访问互联网。

3、如果您是威海校区的用户,假设账号名为"user", 输入身份账号即为"userOwh.sdu.edu.cn",输入密码仍为 您原来的密码,通过认证后就可以访问互联网。

Eduroam 对网络认证设置具有特定的要求,不同终端(手机、平板、电脑等)和操作系统(Windows、Android、iOS等)具有不同的设置方式,具体认证设置方式请参考(https://www.nc.sdu.edu.cn/info/1004/1147.htm)。

山东大学校园网内已经部署了 eduroam 无线网络,供外校来访人员使用,外校来访人员可以在我校内使用 eduroam 来访问互联网。根据 Eduroam 联盟的要求, Eduroam 无线网络仅提供给其他 Eduroam 参与机构的用户使用,我校用户在校内无法通过 eduroam 的验证,仍需使用 sdu\_net 无线网络。

我校用户在出访时可以通过校内的 Eduroam 认证测试 网站,测试一下自己的账号能否正常登陆 Eduroam,方便排 查可能出现的认证问题。

Eduroam 认证测试网址: http://202.194.7.9/eduroam

# 十一、山大校园通微信小程序

山大校园通微信小程序提供了学生返校码、地点扫码等校 内通行的实用功能。使用前,请先关注"山大校园通"小程 序。打开微信搜索"山大校园通",或扫码关注"山大校园 通"小程序,如图所示。

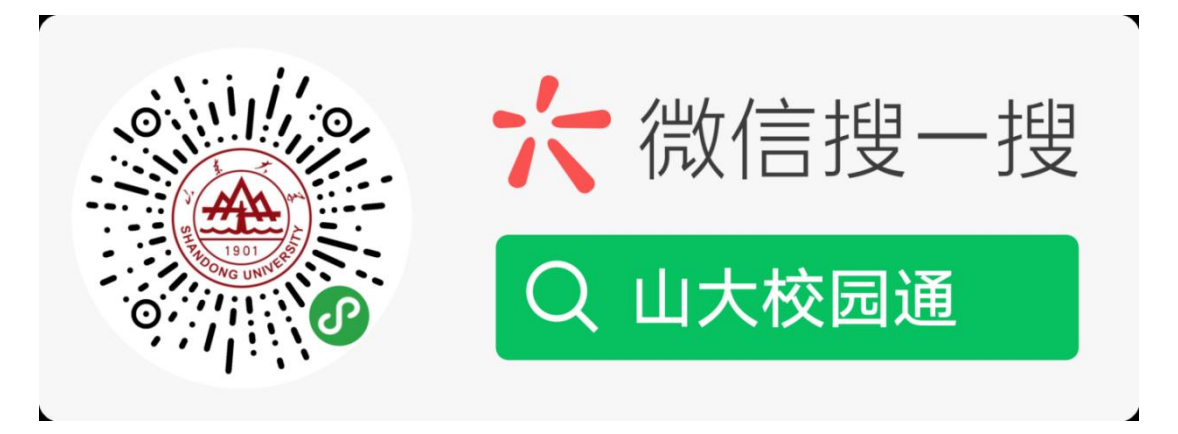

进入山大校园通小程序,首先进入的是-【统一认证】绑 定页面,须输入统一身份认证账号及密码,也可以通过绑定 手机,发送验证码登录。

注意:如果在信息服务平台没有绑定手机,是无法通过 手机验证码登录的。请先登录信息服务平台绑定手机号后, 再使用手机号验证码登录"山大校园通"小程序。

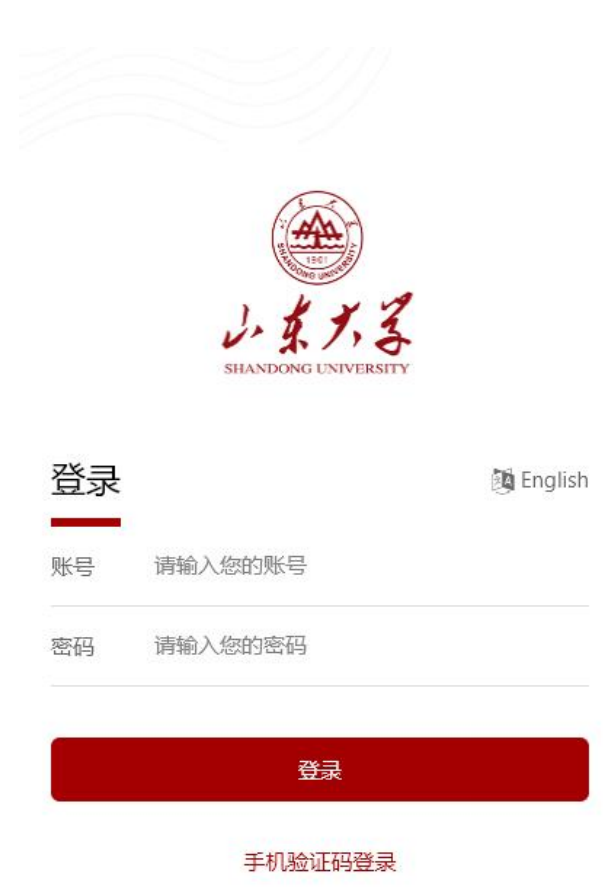

登录后,即进入"山大校园通"小程序首页,如下图。

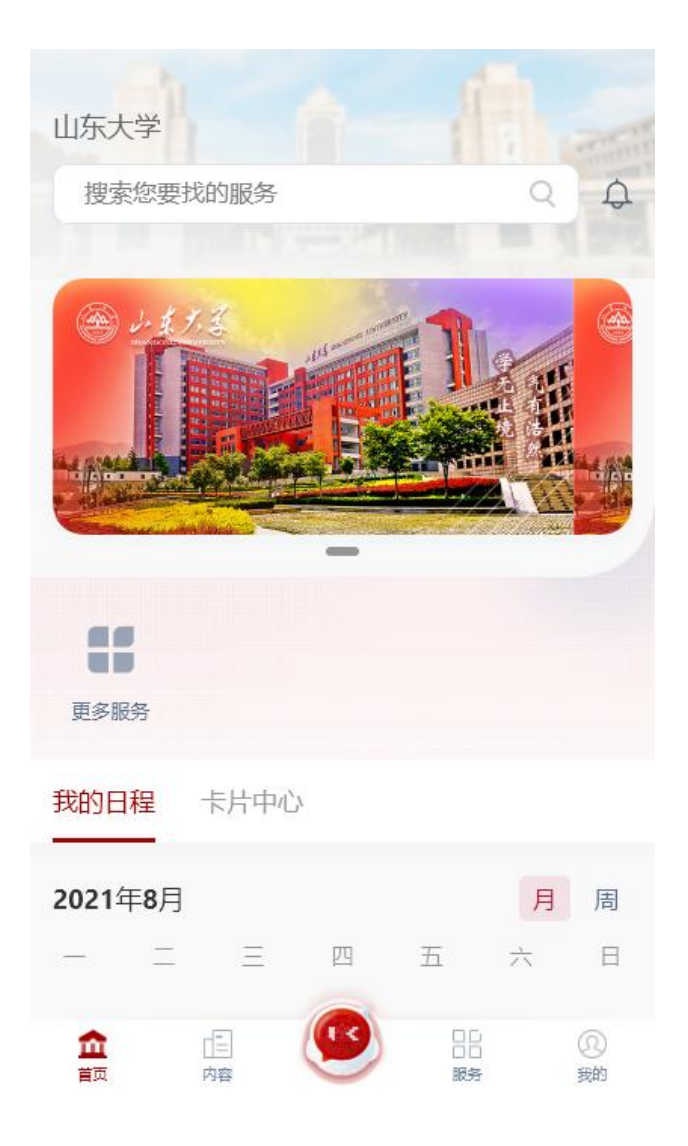

# 十二、校园门禁照片更新

学校师生可通过山大校园通小程序、企业微信和扫描二维 码三种方式,自助上传和更新照片。

### 照片要求

- 可使用手机自拍或从手机图库中选择本人照片上传,不必 使用证件照。
- 2. 拍照时不得画影响真实面貌的浓妆,不得使用美颜或修图。
- 3. 应使用近期照片,尽量避免使用多年前的旧照片。

- 4. 免冠正面半身照,彩色照片,照片中能看到两耳轮廓和上 到头顶下到颈部下端的范围。
- 5. 拍照时需要有合适亮度的光线,照片不应出现局部过亮、 局部过暗、阴阳脸等问题。
- 6. 背景颜色应和人脸的皮肤颜色有明显区分。
- 7. 从相册选择照片上传时,照片像素应大小不低于 640\*480, JPG 格式。

# 照片更新方式

### 一、山大校园通小程序

 使用微信搜索"山大校园通",进入"山大校园通"小程 序,首次进入时需输入山东大学统一认证账号和密码,与

学号绑定。

| 全部     公众号     小程序     視频号       2万休号 >     公众号     ●●●●●●●●●●●●●●●●●●●●●●●●●●●●●●●●●●●● | 文章 视频<br>大学<br>更多 ><br>2<br>登记。 |
|------------------------------------------------------------------------------------------|---------------------------------|
| <ul> <li>留方帐号 &gt;</li> <li>○○○○○○○○○○○○○○○○○○○○○○○○○○○○○○○○○○○○</li></ul>               | <b>大学</b><br>更多 〉<br>2登记。       |
|                                                                                          | 大学<br>更多 ><br>经记。               |
| <ul> <li>山大校园通・小程序</li> <li>         ・・・・・・・・・・・・・・・・・・・・・・・・・・・・・</li></ul>             | 更多〉                             |
|                                                                                          | 登记。                             |
| 山大校园通 - 公众号<br>→ 小东校园通 ●<br>                                                             |                                 |
| ● 山东校园通●<br>…新时代是我们的追求让我们与<br>打造校园做生活!青春创业、助<br>烟台晨青风网络科技有限公司                            |                                 |
|                                                                                          | 您一起携手<br>力未来,为…                 |
| 【山大校园通】山东大学校园通,用于<br>登记。                                                                 | -学生返校                           |
| 发布后即可查看该小程序近30天指数变化趋<br>学校园通,用于学生返校登记。                                                   | 肇势;山东大                          |
| 阿拉丁指数行业洞察平台小程序                                                                           |                                 |
| 山大校园通-网页搜索                                                                               | 更多〉                             |
| 山东大学统一身份认证平台                                                                             |                                 |

 在小程序内找到"照片采集"服务(若首页上无该服务, 可点击"更多"查找)。

| <b>企</b> 山大校园通             | ••• •               | ☆ 山大校园通                     | ••• •             |
|----------------------------|---------------------|-----------------------------|-------------------|
| alter -                    | C <sup>2</sup>      | Q                           | 搜索                |
| 2021年6月15日15:08:18 星期      |                     | 全部 威海校区 教学科研                | 行政办公 校内生活 分       |
| A 1.37.3                   | 1                   | 1 2 校园信息填<br>校内生活,公共信息      | <b>股</b><br>业类 收藏 |
|                            |                     | 2 2 知识答题<br>教学科研,公共信息       | 收藏                |
|                            |                     | 3 照片采集<br>校内生活,个人信息         | 奥 取消              |
| 記入校园信校门二维码空闲教室<br>息填报<br>り | 查 更多                | 4 <b>校门二维码</b><br>校内生活,公共信息 | 收藏 收藏             |
|                            |                     | 5 空闲教室查询<br>校内生活,公共信息       | 取消                |
|                            |                     | 6 学术报告<br>公共信息类,教学科         | 山田 收藏             |
|                            |                     |                             |                   |
|                            |                     |                             |                   |
|                            | <b>A</b>            | A 7                         |                   |
| 首页内容                       | □ <u>□</u><br>服务 我的 | 首页内容                        | 服务 我的             |

阅读人脸采集声明并勾选同意后,点击下一步,进入如下
 图所示的采集界面,输入姓名、学号并上传照片即可。

|         | ★学人睑图像白肋亚隼 | • |
|---------|------------|---|
| ЩЛЛ     | 人子八腔国隊日切木来 |   |
| *姓名     |            |   |
| 姓名      |            |   |
| *学号(工号) |            |   |
| 学号(工号)  |            |   |
| *人脸照片   |            |   |
|         |            |   |
|         | 1          |   |
|         |            |   |
|         |            |   |
|         |            |   |
|         | 点击选择照片     |   |
| 1       | 提交         |   |
|         |            |   |
| _       | 注销登录       |   |

- 二、企业微信
- 1. 进入企业微信 app, 首次进入时需和学号进行绑定。在企业微信界面下端找到"工作台",并在"工作台"中的"信

# 息服务"一栏中,找到"照片采集"。

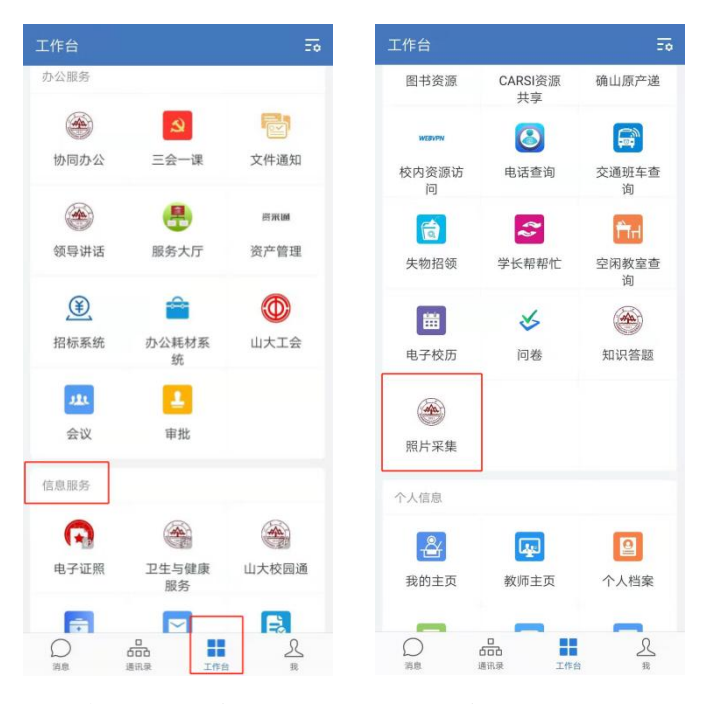

- 点击照片采集后,照片录入界面与山大校园通小程序更新 方式相同,输入姓名和学号,并上传照片即可。
- 三、扫描二维码
- 扫描如下图所示的二维码,进入山东大学统一身份认证界 面,填写统一认证账号和密码进行登录(若手机安装了企 业微信,且企业微信和学号、微信号绑定,则将跳过此步, 此时相当于通过企业微信绑定的学号登录)。

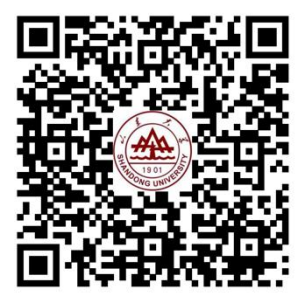

 2. 登录成功后进入照片录入界面,照片录入界面与上述两种 方式相同,输入姓名和学号,并上传照片即可。

# 注意事项

- 使用企业微信或山大校园通小程序,只能为企业微信或山 大校园通所绑定的学号上传照片,若之前绑定了其它学号 (如在山东大学读本科期间,绑定了本科学号),则需先 解除原有绑定关系,并重新绑定现有学号。
- 部分苹果手机拍照时,可能出现照片横置的情况,此时可 通过照片下方的"图像旋转"按钮调整照片方向后再点击 上传。

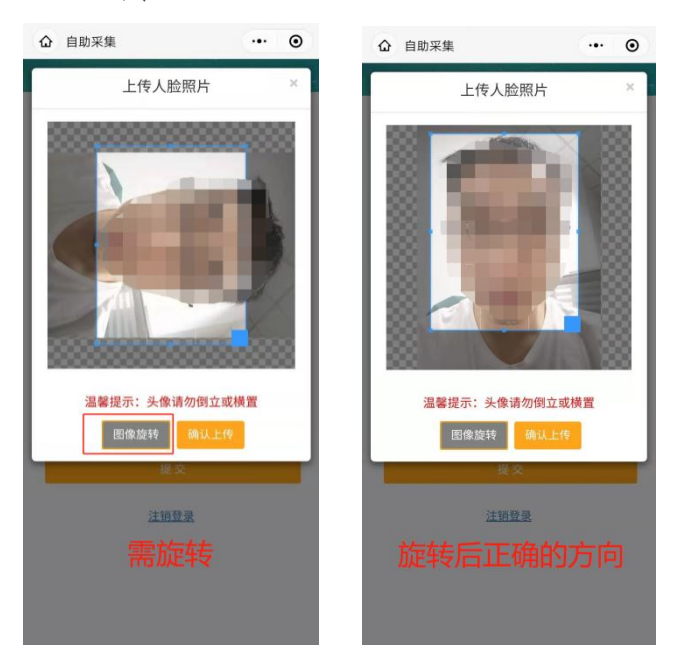